# Bedienungsanleitung - Parkingpay

# 1. Registrierung

Die SPS arbeitet mit dem Dienstleister Digitalparking im Bereich der elektronischen Parkplatzverwaltung und Abrechnung (schweizweit) zusammen. Um von den Mitarbeitenden-Konditionen gemäss Parkreglement zu profitieren, ist eine Registrierung bei Parkingpay nötig.

1. Unter <u>www.parkingpay.ch</u> oder via App Parkingpay (Android Google Play Store oder Apple App Store) registrieren und ein Benutzerkonto bei Digitalparking (Parkingpay) anlegen

## Pro Mitarbeiter\*in ist nur eine Registrierung möglich.

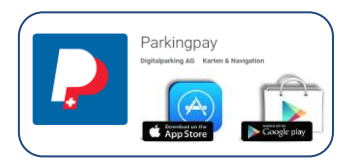

| Passwort   Passwort vergessen   Login speichern    Einloggen   Noch kein Konto?   Hier registrieren                                          | 1. Öffne die App und klicke auf<br>Hier registrieren                                                                  |
|----------------------------------------------------------------------------------------------------|----------------------------------------------------------------------------------------------------|
| Kontoeröffnung ×<br>EMail<br>Maxmuster@gmx.ch                                                                                                | <ol> <li>Gibt deine E-Mail und dein gewünschtes<br/>Passwort ein (Private E-Mail nicht<br/>Geschäft).</li> </ol>      |
| Passwort                                                                                                    | 3. Lies und akzeptiere die AGBs.                                                                                      |
| Passwort bestätigen                                                                                                    | 4. Klicke auf Registrieren.                                                                                           |
| Ich bin mit den ASB und       Datenschutzerklärung<br>einverstanden.       Registrieren       Haben Sie schon ein Konto?       Hier anmelden | Danach erhältst du ein E-Mail mit einem<br>Bestätigungs-Link. Nach der Aktivierung des<br>Links ist das Konto bereit. |

SPZ/Immobilienmanagementprozess

| parkingpay       Transaktionen         LZ / Ort       Image: Comparison of the standard suchen (zuerst einen neuen Parkvorgang zu starten oder eine Bewilligung zu kaufen.             | Nach dem Login in der App kannst du das Konto<br>einrichten.                                                                                                    |
|----------------------------------------------------------------------------------------------------|----------------------------------------------------------------------------------------------------|
| Konto       X         Benutzerprofil                                                                                                    | Erfasse deine Benutzerdaten.<br>Hinterlege ein Zahlungsmittel (Empfehlung LSV<br>oder Vorauszahlung). Bei anderem<br>Zahlungsmittel können Zusatzkosten entstehen.<br>Das Benutzerkonto kann jederzeit gekündigt und<br>das bestehende Guthaben zurücküberwiesen<br>werden.<br>Erfasse dein Fahrzeug. Es können max. zwei<br>Fahrzeuge erfasst werden                                                                                                    |
| Fahrzeug   Beschreibung   VW Polo   Kennzeichen   GR99999   Kennzeichenerkennung   Inaktiv (öffentliche Parkings)   BADGE HINZUFÜGEN   FAHRZEUG LÖSCHEN   Fahrzeuge mit Wechselschlid? | Wichtig:<br>Gib dein Auto-Nummernschild korrekt ein.<br>Die Kennzeichenerkennung kann bei<br>Parkingpay aktiviert/deaktiviert werden. Für die<br>Parkhäuser auf dem Campus Nottwil<br>funktionieren beide Einstellungen.*<br>Bestelle einen Parkingpay-Badge (siehe 2.<br>Parkingpay-Badge bestellen). Er wird dir<br>kostenlos an deine Adresse geschickt. Du<br>benötigst ihn, wenn die Kennzeichenerkennung<br>nicht funktioniert oder deaktiviert ist.<br>Das Konto ist nun aktiv und kann verwendet<br>werden. |

\* Die aktivierte Kennzeichenerkennung führt in anderen Parkhäusern zu einer Gebühr von 25 Rappen pro Schrankenvorgang. Auf dem Campus Nottwil fällt die Gebühr nicht an. Anfallende Gebühren sind vom Nutzenden zu tragen.

17.003-MB

SPZ/Immobilienmanagementprozess

# 2. Parkingpay-Badge bestellen:

Überprüfe vorher unter Konto – Konto/Adresse, ob die Adresse stimmt.

Bestelle einen Parkingpay-Badge unter Konto – Fahrzeuge – gewünschtes Fahrzeug – Badge hinzufügen – Badge bestellen:

| Transaktionen                                                     | • |                      |
|-------------------------------------------------------------------|---|----------------------|
| PLZ / Ort                                                         |   | Klicke auf Konto     |
| Zone / Parking >                                                  |   |                      |
| O Backwareana                                                     |   |                      |
|                                                                   |   |                      |
|                                                                   |   |                      |
| ——— Kürzlich verwendet ———                                        |   |                      |
| 107 Marktplatz – Sursee +                                         |   |                      |
| 901 Buchenhof – Sursee +                                          |   |                      |
| <u>Deaktiwieren</u> <u>Loschen</u>                                |   |                      |
|                                                                   |   |                      |
|                                                                   |   |                      |
|                                                                   |   |                      |
| Parking Ticket                                                    |   |                      |
| Konto ×                                                           |   |                      |
| Benutzerprofil                                                    |   |                      |
| Benachrichtigungen<br>3 aktive 🕞 >                                |   |                      |
| Konto / Adresse                                                   |   | Klicke auf Fahrzeuge |
| Zahlungsweise LSV >                                               |   |                      |
| Kontoauszug Saldo CHF 0.00 >                                      |   |                      |
| Fahrzeuge 2 >                                                     | * |                      |
|                                                                   |   |                      |
| Gutschein einlösen >                                              |   |                      |
| Gutschein einlösen > android 2.1.8 (10, REL)                      |   |                      |
| Gutschein einlösen > android 2.1.8 (10, REL) Hilfe AGB Privacy DE |   |                      |

SPZ/Immobilienmanagementprozess

Fahrzeuge Vivaro > LU280028 (CH) Wähle das gewünschte Fahrzeug/Kennzeichen, Volvo XC60 > auf welches der Parkingpay-Badge registriert LU40663 (CH) werden muss. FAHRZEUG HINZUFÜGEN Fahrzeug Beschreibung ľ Vivaro Kennzeichen ľ LU Clicked auf Badge hinzufügen Kennzeichenerkennung ľ Inaktiv (öffentliche Parkings) Ŧ BADGE HINZUFÜGEN 0 FAHRZEUG LÖSCHEN Fahrzeuge mit Wechselschild? Badge hinzufügen Klicke auf Neuen Badge bestellen NEUEN BADGE BESTELLEN ÷ VORHANDENEN BADGE ERFASSEN

SPZ/Immobilienmanagementprozess

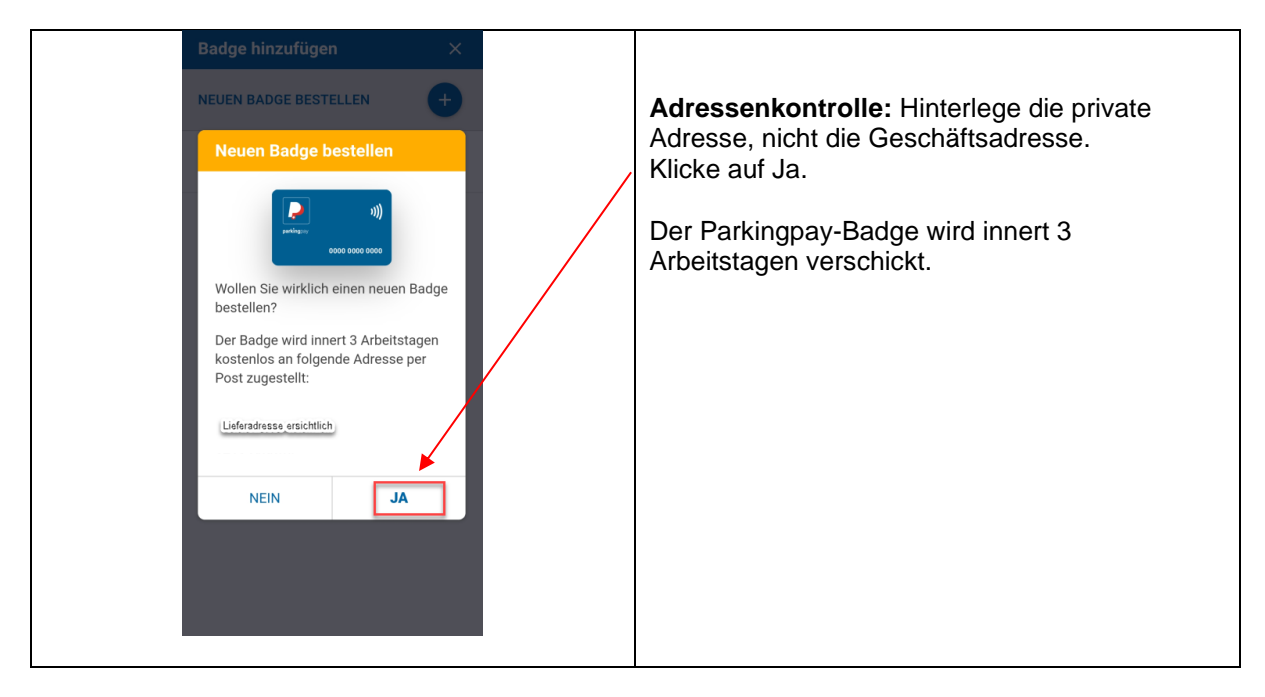

Sobald du den Parkingpay-Badge bekommen hast, kannst du mit Punkt 3 weiterfahren.

# 1. 3. Bewilligung für die Parkhäuser A-D auf dem Campus Nottwil beantragen

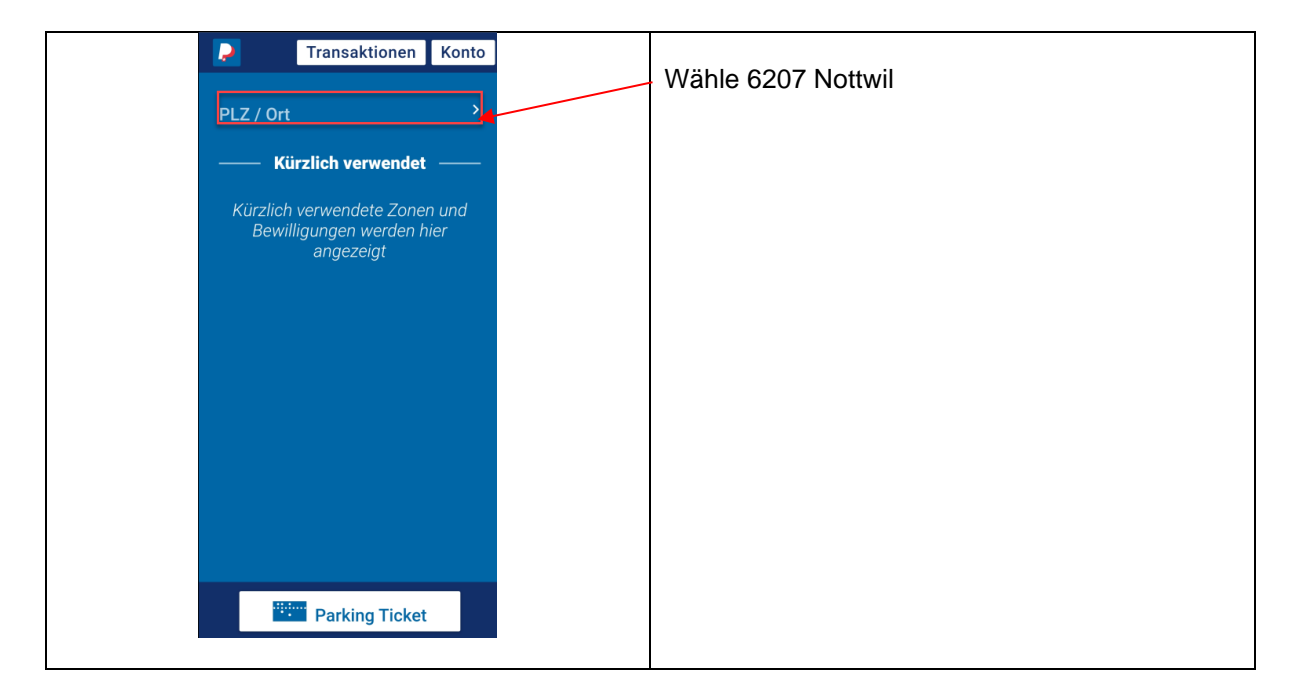

SPZ/Immobilienmanagementprozess

Transaktionen P Konto 6207 Nottwil Klicke auf Bewilligung Zone / Parking Parkvorgang P Bewilligung I)) Ein-/Ausfahre Kürzlich verwendet 107 Marktplatz – Sursee 901 Buchenhof – Sursee Parking Ticket Bewilligung Damit du vom MA-Rabatt profitieren kannst, Profil 1: MA mit Abo Auto und Motorrad... musst du die Bewilligungsart auswählen. D Profil 1: MA mit Abo Auto und Motorrad / Zivis und Studierende D Profil 2: MA mit Abo ÖV und Abo Muskelkraft Profil 3: Freiwillige Mitarbeitende / Konsiliarische Personen Profil 4: Pensionierte D Profil 5: Strategische Gremien (VR und SR) D Profil 6: Klientel ParaWork ab 3 Monate D Profil 7: Rollstuhlsport / gemeldete Sportvereinsmitglieder D Profil 8: Handwerker/ Firmen Bewilligung Bewilligungsart Profil 1: MA mit Abo Auto und... Ein wichtiger Hinweis erscheint. 5 Klick auf Weiter Diese Bewilligung ist erst gültig, wenn Sie **das nächste** Mal in das Parking einfahren. Wenn Sie sich jetzt bereits im Parking befinden, wird die aktuelle Transaktion zum normalen Tarif berechnet. WEITER

SPZ/Immobilienmanagementprozess

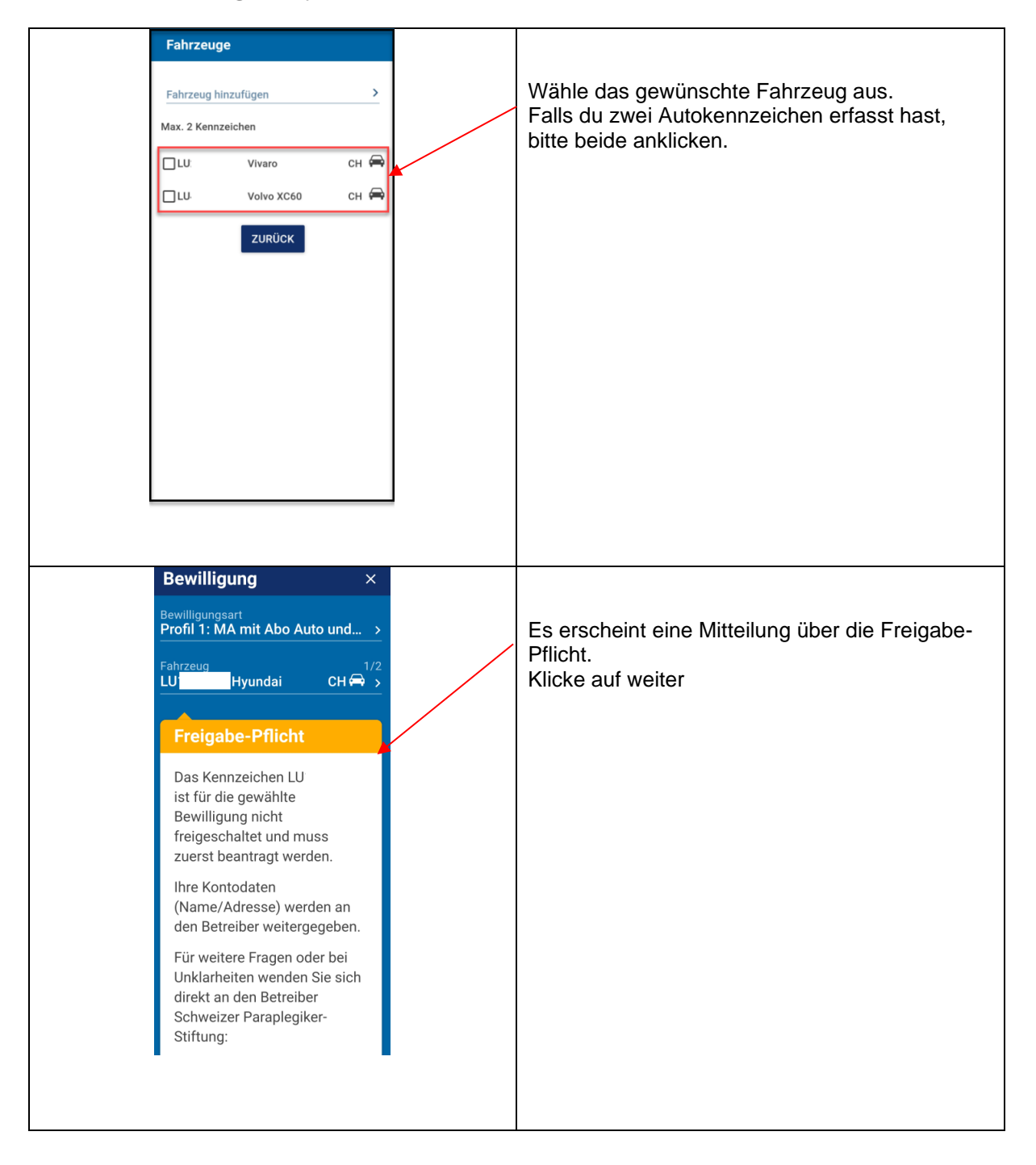

SPZ/Immobilienmanagementprozess

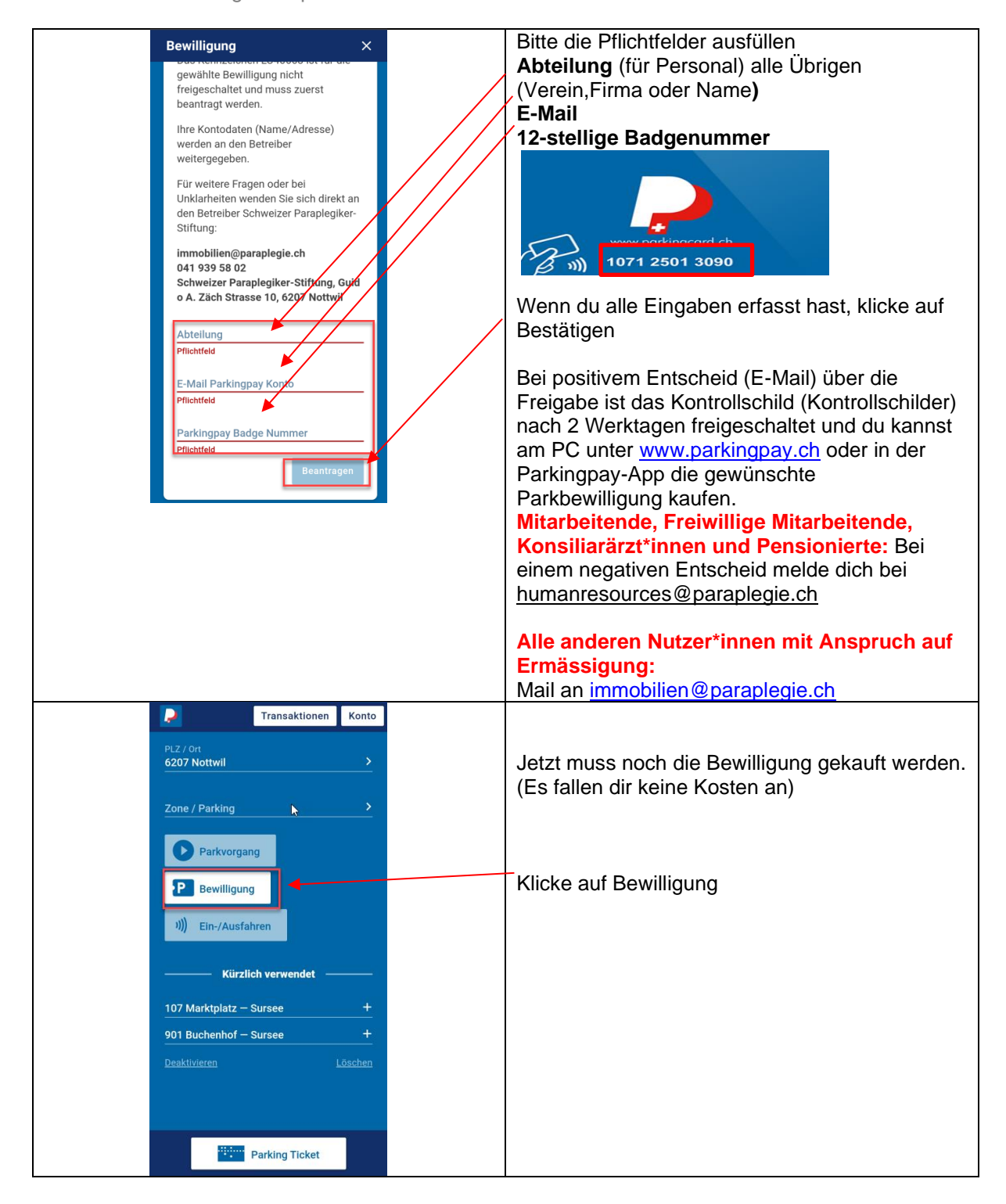

SPZ/Immobilienmanagementprozess

Bewilligung Klicke auf Bewilligungsart Profil 1: MA mit Abo Auto und Motorrad... Bewilligung **Wichtig** Profil 1: MA mit Abo Auto und Motorrad... > сн 🖨 > LU Volvo XC60 Betreiber Schweizer Paraplegiker-Stiftung Damit dir nicht doppelte Parkgebühren verrechnet werden, muss das Datum auf den Gültig ab 19.03.2024 – 10:43 01.05.2024 angepasst werden. Gültig bis 31.12.2037 – 23:59 6207 Nottwil Paraplegiker-Zentrum Parkhaus A + B Paraplegiker-Zentrum Parkhaus C + D Ablaufserinnerung verschicken 14 Tage vor Ablauf an doris.mueller68@hotmail.com Ihre Kontodaten (Name/Adresse) werden an den Betreiber weitergegeben.

Für Fragen oder Hilfe bei der Registrierung wende dich bitte an: T 041 939 58 02, / <u>immobilien@paraplegie.ch</u> oder T 0848 330 555 / <u>info@parkingpay.ch</u>

Wir wünschen gute Fahrt!